## Depositing Post-Construction Review Meeting Minutes in ProjectWise

Once the Post Construction Meeting minutes have been compiled and completed, they need to be deposited into ProjectWise. Use the following procedure in order to deposit the meeting minutes and notify the appropriate stakeholders that the minutes are available for review.

| Step | Instructions                                                                                                    |                                                                                                    |  |
|------|----------------------------------------------------------------------------------------------------|----------------------------------------------------------------------------------------------------|--|
| 1    | In ProjectWise, navigate to the appropriate job number / Construction /<br>Administration / Preconstruction and Progress Meetings / Post-Construction<br>Meeting Minutes                                                                                                    |                                                                                                    |  |
| 2    | From your local PC, drop and drag the post construction meeting minutes into the <b>Post-Construction Meeting Minutes</b> folder                                                                                                    |                                                                                                    |  |
| 3    | Once the file has finished uploading into ProjectWise, right click the file, screed<br>down and select Change State > Next                                                                                                    |                                                                                                    |  |
|      | Image: Construction       Image: Construction         Image: Construction       Image: Construction         Image: Construction       Image: Construction </th <th>Open is Read-Only<br/>Open With<br/>Markup<br/>View<br/>Check Out<br/>Check In<br/>Fires<br/>Copy Out<br/>Export<br/>Import<br/>Export<br/>Import<br/>Export Openendency Map(S)<br/>Update Server Copy<br/>Refere Local Copy<br/>Punge Montepace<br/>Cut</th> | Open is Read-Only<br>Open With<br>Markup<br>View<br>Check Out<br>Check In<br>Fires<br>Copy Out<br>Export<br>Import<br>Export<br>Import<br>Export Openendency Map(S)<br>Update Server Copy<br>Refere Local Copy<br>Punge Montepace<br>Cut                                                                                                    |  |
|      | Image: Sub-Contract-To2         State           Image: Sub-Contract-To2         State           Image: Sub-Contract-To2         Folder Id           Image: Sub-Contraction-To2         Folder Id           Image: Sub-Contraction-To2         Folder Id           Image: Sub-Contraction-To2         Folder Id           Image: Sub-Contraction-To2         Folder Id           Image: Sub-Contraction-To2         Folder Id           Image: Sub-Contraction-To2         Folder Id           Image: Sub-Contraction-To2         Folder Id           Image: Sub-Contraction-To2         Folder Id           Image: Sub-Contraction-To2         Folder Id           Image: Sub-Contraction-To2         Folder Id           Image: Sub-Contraction         Folder Id           Image: Sub-Contraction         Folder Id           Image: Sub-Contraction         Folder Id           Image: Sub-Contraction         Folder Id           Image: Sub-Contraction         Folder Id           Image: Sub-Contraction         Folder Id           Image: Sub-Contraction         Folder Id           Image: Sub-Contraction         Folder Id           Image: Sub-Contraction         Folder Id           Image: Sub-Contraction         Folder Id           Image: Sub                                                                                                    | Cony Patta Copy Patta Copy Patta Copy Patta Copy Patta Copy Patta Copy Patta Copy Patta Copy Patta Copy Patta Copy Patta Patta |  |

| Step | Instructions                                                                                                    |                                                                                                    |  |
|------|----------------------------------------------------------------------------------------------------|----------------------------------------------------------------------------------------------------|--|
| 4    | The email that is automatically<br>generated will auto-populate the To:<br>field with the Design Project Manager<br>and the Region Construction Engineer<br>assigned to the job as well as a couple<br>MDOT resources.<br>Please do not delete any of the auto-<br>populated email recipients from the To:<br>field, as this is part of compliance for<br>completing the communication loop.<br>However, feel free to add any other<br>stakeholders to the To: field if you<br>would like.<br>The subject line is also pre-populated<br>for you as well. There is no need to<br>change the subject unless you want to add<br>Add any additional comments to the to me | comatically<br>populate the To:<br>Project Manager<br>struction Engineer<br>as well as a couple<br>e any of the auto-<br>pients from the To:<br>of compliance for<br>munication loop.<br>o add any other<br>To: field if you<br>lso pre-populated<br>re is no need to<br>unless you want to add more details to the end of it. |  |
|      | The email has now been sent and the feedback loop has been complete, thus ensuring audit compliance.                                                                                                    |                                                                                                    |  |